## **1.** Für den Zugang in den Cube muss die Just In Mobile App heruntergeladen werden. ightarrow

 $\rightarrow$ 

**2.** Hier muss die Nummer ohne 0 eingegeben werden  $\rightarrow$ 

- **3.** Hier folgt der Code, wenn die Nummer Korrekt ist die von der Schule an uns weitergeleitet wurde
- **4.** Dann sollte es so aussehen

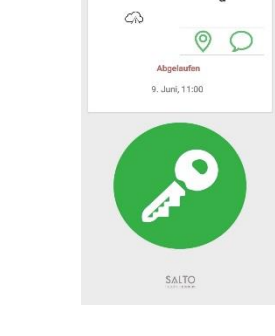

SALTO\_Polyba

**5.** Bei der Sprechblase wird die Zimmernummer ersichtlich

 $\rightarrow$ 

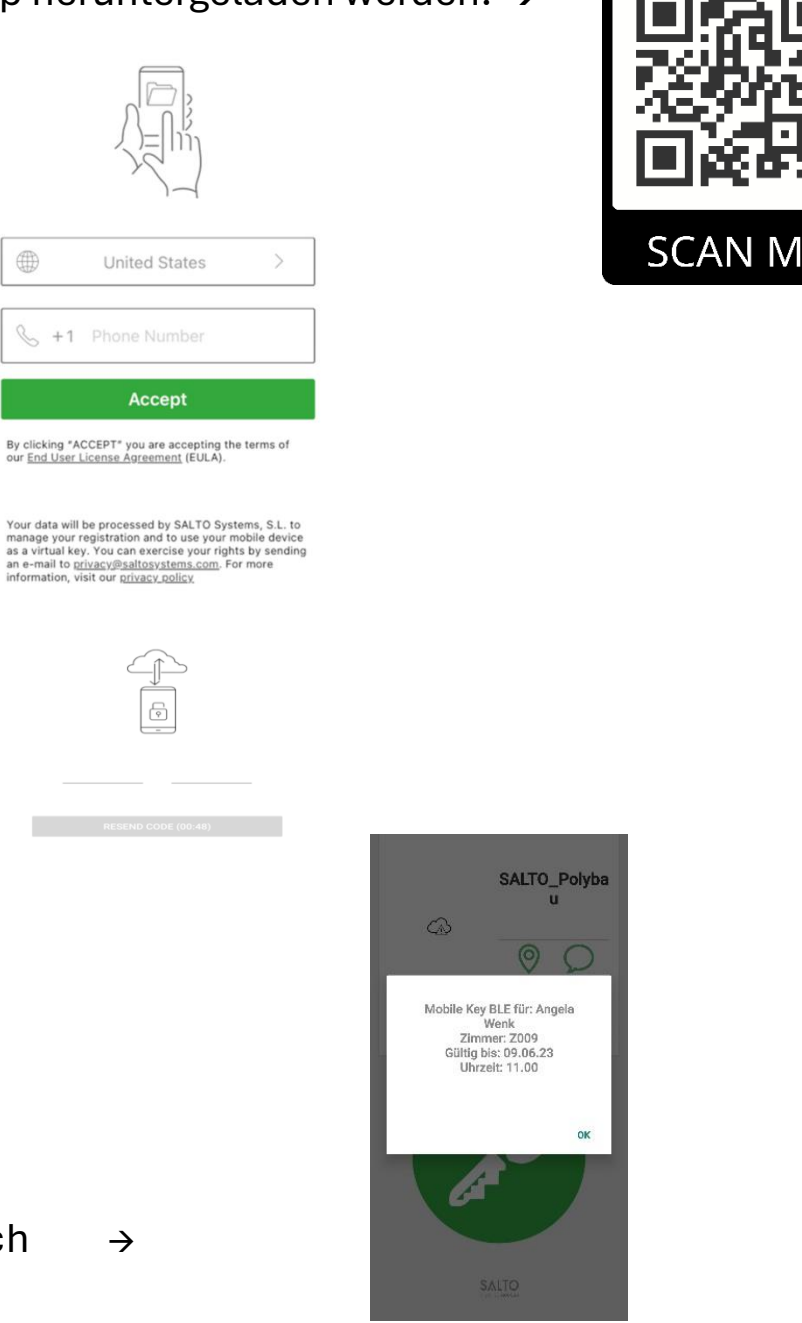

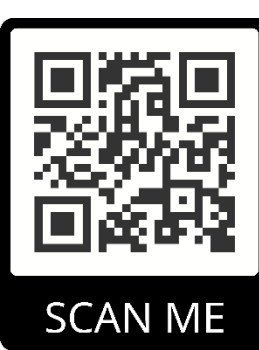